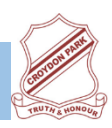

## Croydon Park Public School – Zoom Background Troubleshoot

For privacy reasons we are encouraging all students to blur their background and have provided guidelines on how to blur the background.

Today It has come to our attention, that on some devices this is proving to be problematic. We have now devised the following troubleshooting guide should you require it.

We thank you for your cooperation. Should you continue to have problems with the background, your child can enter the Zoom session with their audio only. For further information, please contact your child's teacher.

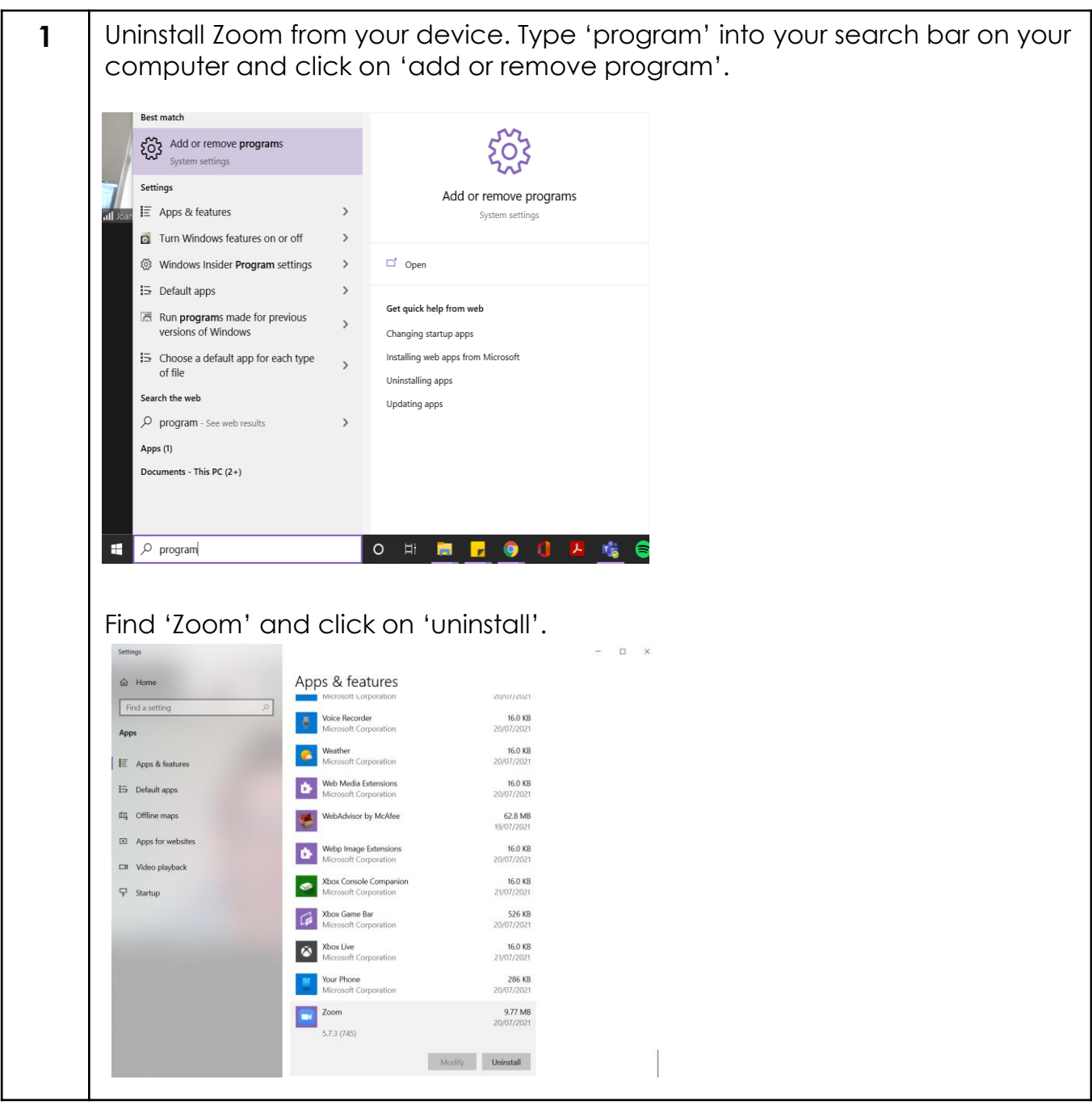

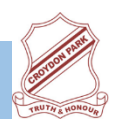

## Croydon Park Public School – Zoom Background Troubleshoot

| 2 | For K-2, go to <u>https://zoom.us</u> . Register and login with your personal email                                                                                          |
|---|----------------------------------------------------------------------------------------------------|
|   | address.                                                                                                    |
|   | For 3-6, go to <u>https://nsweaucation.zoom.us/join</u>                                                                                                    |
|   | Once you've signed in 'click on join a meeting'                                                                                                    |
|   | Enter your meeting ID and passcode given to you by your classroom                                                                                                    |
|   | teacher.                                                                                                    |
|   | At the bottom of the screen, click on 'Join from Your Browser'.                                                                                                    |
|   |                                                                                                    |
|   | ← C ① 1 1 1 1   ← C ① 1 1 1 1                                                                                                    |
|   | 🔋 Department Links 🏩 DET Portal 🔞 Teachstarter 🚭 Spotify 💶 YouTube 🗞 GSuite 🚯 Oliver 🥻 Sentral 🚥 Inquisitive 🥃 Student Portal 🔤 Blackboard 👹 CSU Thinkspace 🛛 🗮 Reading list |
|   | ZOOM Support English -                                                                                                    |
|   |                                                                                                    |
|   |                                                                                                    |
|   |                                                                                                    |
|   |                                                                                                    |
|   | Click Open Zoom Meetings on the dialog shown by your browser                                                                                                    |
|   | If you don't see a dialog, click Launch Meeting below                                                                                                    |
|   | By clicking "Launch Meeting", you agree to our Terms of Service and Privacy Statement                                                                                        |
|   |                                                                                                    |
|   | Launch Meeting                                                                                                    |
|   |                                                                                                    |
|   |                                                                                                    |
|   | Don't have Zoom Client installed? Download Now                                                                                                    |
|   | Having issues with Zoom Client? Join from Your Browser                                                                                                    |
| 3 | You will then have to give Zoom access to your camera and microphone.                                                                                                    |
|   | Click 'Join Audio by Computer'                                                                                                    |
|   | Doris Hoang's Zoom Meeting X +                                                                                                    |
|   | ← → C △ ⓐ zoom.us/wc/67719584211/start ☆ ♣ 0 :                                                                                                    |
|   | 📃 Department Links zoom.us wants to X uTube 🔇 GSuite 🚯 Oliver 💈 Sentral 🚥 Inquisitive 🦉 Student Portal 🖾 Blackboard 👹 CSU Thinkspace 🛛 » 🗒 Reading list                      |
|   | Use your camera                                                                                                    |
|   | Allow Block                                                                                                    |
|   |                                                                                                    |
|   |                                                                                                    |
|   |                                                                                                    |
|   | C Phone Call Computer Audio ×                                                                                                    |
|   | Devie Heerer                                                                                                    |
|   | UQ <del>ds Hoa</del> ng                                                                                                    |
|   | Join Audio by Computer                                                                                                    |
|   |                                                                                                    |
|   |                                                                                                    |
|   |                                                                                                    |
|   | NEY Mask your background                                                                                                    |
|   |                                                                                                    |
|   | Join Audio Start Video Security Participants Share Screen Chat Live Transcription Breakout Rooms Reactions Settings More                                                     |

L

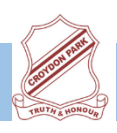

## Croydon Park Public School – Zoom Background Troubleshoot

One the bottom toolbar, click on settings. Then click on 'background' and 4 choose a background. When you are done, you need to click on the little 'x'. 😑 Doris Hoang's Zoom Meetin 🔘 🗙 🕂 × Ð ← → C ☆ 🔒 zoom.us/wc/67719584211/start 📒 Department Links 🛔 DET Portal 🔯 Teachstarter 🍵 Spotify 💶 YouTube 🔇 GSuite 🚯 Oliver Student Portal 🔤 Blackboard 👹 CSU Thinkspace Reading lis Sentral Settings Background Abou Choose Backgrou None